#### LOGICIEL EGIMMO version 1.83 Documentation complémentaire Mandat prévisionnelle et mandat définitif

# Rappel du principe de l'extourne (voir annexes I et II)

Si la facture d'un bien à inventorier, mis en service à la fin de l'exercice N, n'est pas parvenue au 31/12/N, on crée néanmoins la fiche de ce bien avec une valeur estimée en émettant un <u>mandat</u> <u>prévisionnel</u> au titre de l'année N puisque l'acquisition est à imputer au budget et à la comptabilité de l'année N.

Une fois la facture parvenue, par conséquent au-delà du 31/12/N, la valeur définitive est enregistrée dans la comptabilité de l'exercice N+1 en émettant un <u>mandat définitif</u> et la différence avec la valeur estimée est imputée au budget N+1.

Au préalable, pour ne pas enregistrer sur les deux exercices comptables N et N+1 une valeur totale supérieure à la valeur définitive du bien, on contrepasse (on extourne) au début de l'exercice N+1 les écritures relatives au mandat prévisionnel de l'exercice N en émettant un <u>mandat d'extourne</u>.

# A - Nouvelle fiche d'inventaire

| nnée<br>014                   |               | Division   | Création<br>25/02/2015 2 | Modification<br>5/02/2015 INT | Utilisateur        |            |
|-------------------------------|---------------|------------|--------------------------|-------------------------------|--------------------|------------|
| Mandat Border                 | eau Numéro    | Date       | Be                       | éférence facture              |                    |            |
| Définitif 13                  | 234           | 01/12/2014 |                          |                               |                    |            |
| Référence                     | Désignation   | Entré le   | Prix Nombre              | Valeur D                      | urée               |            |
| Ca00001V FICHE TES            | ST 3          | 01/12/2014 | 2400.00 1                | 2400.00                       | 10                 |            |
|                               |               |            |                          |                               |                    | 1          |
| Marque M3                     | }             |            | Imputation comptable     |                               |                    |            |
| Type / modèle T3              |               |            | C 1 1 2015               | 213                           |                    | Imprime    |
| N* série/matr. NS             | 3             |            | Lpte amort. 2015         | D.INS.                        | IEC.MAT.UUT.       | << >       |
| Caractéristiques              |               |            | Mode amort. JLP          |                               | e prorata temporis |            |
| BOIS PEINT                    |               | <u> </u>   | Plan d'amortissement     |                               |                    | Enregistre |
|                               |               |            | Années                   | Durée en jours                | Annuité            | Annuler    |
|                               |               | ~          | 2014                     | 30                            | 20,00              |            |
| Fournisseur                   |               |            | 2015 à 2023              | 360                           | 240,00             |            |
| MERLIN                        |               | •          | 2024                     | 330                           | 220,00             | Fermer     |
| Observations                  |               |            | Amortissements subis     | au 31/12/2014                 |                    | Alala      |
|                               |               | ~          | Période                  | Jours                         | Annuité            | Alde       |
|                               |               |            | 2014                     | 30                            | 20,00              |            |
|                               |               |            | Avant 2014               | 0                             | 0,00               |            |
| Januari Kathara Katala (Katha |               |            | Total                    | 30                            | 20,00              |            |
| Imputation budgetaire         | ·             |            | VNC<br>Financements      | 3070                          | 2380,00            |            |
| Service JOPC                  | Upérations er | n capital  | Financements             | - ·                           |                    |            |
| Section Investiss             | ement         |            | Lompte                   | Type amort.                   | Montant  2400.00   |            |
| Activité .                    | ✓ ND          |            |                          | obalisean amino               | 2.00,00            |            |
|                               |               |            |                          |                               | _                  |            |

Figure 1 – Nouvelle fiche d'inventaire

La nouvelle fiche d'inventaire comporte 2 parties supplémentaires :

# Partie « Mandat »

Elle est située en haut de la fiche. Les informations sur le mandat y sont plus précises et complètes que dans l'ancienne fiche,

Par défaut, le mandat est définitif et, pour la plupart des acquisitions de l'exercice en cours, il le reste puisque leurs valeurs facturées sont connues avant le 31/12. La saisie de la *date*, du *bordereau*, du *numéro du mandat* et de la *référence de la facture* bien que facultative est fortement conseillée pour faire le lien entre la fiche d'inventaire et le mandat correspondant.

# Partie « Imputation budgétaire »

Elle est située en bas de la fiche coté « Description ».

L'imputation budgétaire d'une acquisition vient compléter son imputation comptable. La saisie du **service**, du **domaine** et de l'**activité** est facultative mais elle est très utile pour indiquer l'imputation budgétaire sur la liste des biens avec un mandat prévisionnel.

# B – Le mandat prévisionnel

Pour un bien acquis en fin d'année et dont la facture n'est pas parvenue au 31/12, le mandat étant par défaut considéré comme définitif, <u>il faut le qualifier de prévisionnel</u> car sa valeur ne peut être qu'estimée. La saisie du *numéro* et de la *date* de mandat doit être valide (le numéro doit être un entier et la date doit être de l'exercice en cours) pour qualifier le mandat de prévisionnel en cliquant sur le bouton de commande « *Prévisionnel* ».

## Remarque importante

Le bouton de commande « *Prévisionnel* » n'apparaît sur la fiche que pendant l'exercice où a été créée la fiche d'inventaire et uniquement à partir de 2014. Par ailleurs, la fiche ne doit être ni en cours de création ou de modification, ni l'objet d'une proposition de sortie, d'une sortie ou d'une réaffectation.

Si, comme dans la majorité des cas, le bouton de commande « *Prévisionnel* » n'est pas utilisé, la fiche reste avec son mandat définitif et le bouton disparaît dès la clôture de l'exercice.

| LYCEE TEST       | - Fiche d'in           | ventaire : Aa                                 | 100002V                |                          |              |                |                           |                   |               |              |           |
|------------------|------------------------|-----------------------------------------------|------------------------|--------------------------|--------------|----------------|---------------------------|-------------------|---------------|--------------|-----------|
| Année<br>2014    |                        |                                               | Di<br>                 | vision                   | Cré<br>04/02 | ation<br>/2015 | Modificatio<br>25/02/2015 | n l<br>5 INT      | Jtilisateur   |              | ۵         |
| Mandat           | Bordereau              | Numéro                                        | Date Référence facture |                          |              |                |                           |                   |               |              |           |
| Définitif        |                        | 2                                             | 31/12/2014             | /12/2014 FACTURE ESTIMEE |              |                |                           |                   |               | Prévisionnel |           |
| Référence        | Dés                    | Désignation Entré le Prix Nombre Valeur Durée |                        |                          |              |                |                           |                   |               |              |           |
| Aa00002V F       | ICHE TEST 2            |                                               | 16/12/2                | 2014                     | 1200.00      | 1              | 12                        | 200.00            | 5             |              |           |
|                  |                        |                                               |                        |                          |              |                |                           |                   |               |              | 1         |
| Marque           | M2                     |                                               |                        |                          | Imputation   | comptable      |                           |                   |               |              |           |
| Type / mod       | dèle T2                |                                               |                        |                          | Cpte immo    | Б.  215        | ~                         | 215               |               |              | Imprimer  |
| N° série/ma      | atr. NS2               |                                               |                        |                          | Cpte amor    | 2815           |                           | D.INS.T           | EC.MAT.OL     | IT.          |           |
| Caractéristi     | ques                   |                                               |                        |                          | Mode amo     | rt. JLP        | ~                         | Linéaire          | prorata temp  | poris        |           |
| METALLIQU        | JE                     |                                               |                        | <u>~</u>                 | Plan d'amo   | ortissemen     | t                         |                   |               |              |           |
|                  |                        |                                               |                        |                          | Ann          | ées            | Durée er                  | 1 jours           | Annui         | té           | Modifier  |
|                  |                        |                                               |                        | ~                        | 20           | 14             | 16                        | 5                 |               | 10,00        |           |
| Fournisseu       | r                      |                                               |                        |                          | 2015 a       | à 2018         | 36                        | 0                 |               | 240,00       | Supprimer |
| MEBLIN           | ·                      |                                               |                        | -                        | 20           | 19             | 34                        | 6                 |               | 230,00       | Fermer    |
| Observation      | ne                     |                                               |                        | _                        | Amortissen   | nents subis    | s au 31/12/               | 2014              |               |              |           |
| FICHE PRIN       |                        |                                               |                        |                          | Péri         | ode            | Jou                       | rs                | Annui         | té           | Aide      |
| I I CILE I I III |                        |                                               |                        |                          | 20           | 14             | 16                        | i i               |               | 10,00        |           |
|                  |                        |                                               |                        |                          | Avant        | 2014           | 0                         |                   |               | 0,00         |           |
|                  |                        |                                               |                        |                          | To           | tal<br>10      | 15                        | 5                 |               | 10,00        |           |
| Imputation       | budgetaire             |                                               |                        |                          |              |                | 178                       | 35                | 1             | 190,00       |           |
| Service          | UPC 🔽                  | Upérations er                                 | n capital              |                          | Financeme    | ents           | -                         |                   |               |              |           |
| Section          | Section Investissement |                                               |                        |                          | Lor          | npte           | i ype an<br>INTE PAR      | nort.<br>TISHBVIC | Montar<br>11( |              |           |
| Activité         | Activité ND            |                                               |                        |                          | 1313         | Q              | JOTE-PAR                  | T SUBV.C          | 10            | 00,00        |           |
| Domaine          | ND                     |                                               |                        |                          | X            |                |                           |                   |               | -            |           |
| Description      | n Situation            | 1                                             |                        |                          | Imputatio    | ns compta      | ibles Ma                  | ouvements         | et stock      | J            | J         |

Figure 2 – Fiche d'inventaire avant de cliquer sur le bouton « Prévisionnel »

# Procédure

Si la saisie de la fiche est complète et, en particulier, si le numéro et la date du mandat prévisionnel sont valides, il suffit de cliquer sur le bouton de commande « *Prévisionnel* » pour déclarer le mandat prévisionnel.

Cette opération s'effectue après le 31/12 de l'année comptable de la fiche d'inventaire c'est-àdire après avoir constaté l'absence de la facture.

# Affichage

L'utilisateur peut facilement reconnaître qu'une fiche a un mandat prévisionnel grâce à :

- la mention "Prévisionnel" inscrite sous Mandat,
- la présence du bouton de commande « Définitif » à la place du bouton « Prévisionnel ».

| YCEE TEST         | - Fiche d'inv  | /entaire : Aa | Division         | Création             | Modification     | Utilisateur       |              |
|-------------------|----------------|---------------|------------------|----------------------|------------------|-------------------|--------------|
| 2014              |                |               |                  | 04/02/2015           | 25/02/2015 INT   | Childetour        |              |
| Mandat            | Bordereau      | Numéro        | Date             | R                    | éférence facture |                   |              |
| Prévisionnel      |                | 2             | 31/12/2014 FACTU | RE ESTIMEE           |                  |                   | Définitif    |
| Référence         | Désij          | gnation       | Entré le         | Prix Nombre          | Valeur D         | <mark>urée</mark> |              |
| 4a00002V F        | ICHE TEST 2    |               | 16/12/2014       | 1200.00 1            | 1200.00          | 5                 |              |
|                   |                |               |                  | Imputation comptable | •                |                   | 1            |
| Marque            | M2             |               |                  | Cpte immob. 215      | -                |                   | Inches       |
| l ype / moo       | tele 12        |               |                  | Cpte amort. 2815     | D.INS.1          | EC.MAT.OUT.       |              |
| in serie/ma       | aur. jinisz    |               |                  | Mode amort.          |                  | prorata temporis  | < >>>        |
| Caractéristiques  |                |               |                  | Plan d'amortissement |                  |                   |              |
| METALLIQU         |                |               | <u> </u>         | Années               | Durée en jours   | Annuité           |              |
|                   |                |               |                  | 2014                 | 15               | 10,00             |              |
| Eourpisseur       |                |               | <b></b>          | 2015 à 2018          | 360              | 240,00            |              |
|                   |                |               |                  | 2019                 | 345              | 230,00            | Fermer       |
| Observation       | 20             |               |                  | Amortissements subi  | s au 31/12/2014  |                   |              |
| FICHE PRIN        |                |               | ~                | Période              | Jours            | Annuité           | <u>A</u> ide |
|                   |                |               |                  | 2014                 | 15               | 10,00             |              |
|                   |                |               | <b>v</b>         | Avant 2014           | 0                | 0,00              |              |
| /<br>Imputation I | budgétaire     |               |                  | VNC                  | 1785             | 1190,00           |              |
| Service           | OPC 🔻          | Opérations en | capital          | Financements         |                  |                   |              |
| Section           | Investissement |               |                  | L Compte             | Type amort.      | Montant 🔺         |              |
| Activité ND       |                |               |                  | □ 1312 QI            | JOTE PART SUBV.0 |                   |              |
| Domaine           | ND             |               |                  |                      | Sonen Ann SODV.C | ▼                 |              |
|                   |                |               |                  |                      |                  |                   | ]            |
| Description       | Situation      |               |                  | Imputations compta   | bles Mouvement   | s et stock        |              |

Figure 3 – Fiche d'inventaire avec un mandat prévisionnel

Par ailleurs, l'utilisateur peut vouloir rechercher une fiche d'inventaire avec mandat prévisionnel dans la liste de l'inventaire. Il lui suffit de repérer l'existence du caractère '*E*' dans la colonne « *Estimée* » située avant la colonne « *Valeur* ».

| 👙 - Egimmo Euro 1.83.0.0 - [Inventaire : LYCEE TEST - Exercice : 2014 - Code d'assistance : 460SYRLGNM]                                                                                                    |                                                                                             |
|----------------------------------------------------------------------------------------------------|---------------------------------------------------------------------------------------------|
| 📴 mentaires (gestion Editions Sauvegardes Utilizares Contrôle Affricage Eenêtre 2                                                                                                    | _ @ ×                                                                                       |
| IIIIIIIIIIIIIIIIIIIIIIIIIIIIIIIIIIIIII                                                                                                    |                                                                                             |
| Citères de recherche     Atticher     Atticher       Année de     a     C     Tous saul Sotis/Réaffectés     Rechercher       Compte de     a     C     Sotis/Réaffectés     Recherger       Compte de     C     Demandes de sotie     Etfacer       Désign, type     C     Demandes de sotie     Etfacer       Marque, sée     C     Marque, sée     Approfondr |                                                                                             |
| Année Référence Désignation Marque Type Série Date d'entrée Div. Cpt.immo Bord/N <sup>a</sup> mdt Date mdt Valeur Estim VNC Amortissement Durée Ntire Sort. Réar. Stoc Dind. Fournisseur                                                                                                    | Nature Local. Crit 1 Crit 2 Resj 🖛                                                          |
| 2014 Ax0002V PrOFETEST 2 M2 T2 NS2 161/22014 215 72 31/122014 1200.00 E 1190.00 10.00 5 1 MRR.N<br>2013 Ax0002V PrOFETEST 1 M1 T1 NS1 2102013 216 / 30/21698 100.000 E 1190.00 10.00 5 1 MRR.N                                                                                                    | 100 INT                                                                                     |
| 2014 (G40001V (PGHETEST 3 MR3 T3 NS3 01/12/2014   215 // 31/12/2014   2400.00 E 2380.00 20.00 10 1   MBRUN                                                                                                    |                                                                                             |
|                                                                                                    | v<br>v<br>v<br>v<br>v<br>v<br>v<br>v<br>v<br>v<br>v<br>v<br>v<br>v<br>v<br>v<br>v<br>v<br>v |
| Bienn' 3 au 3                                                                                                    | Élément non ajouté : Supprimer des<br>éléments pour augmenter l'espace                      |
| Pur Jaide annuver or F1                                                                                                    | disponible                                                                                  |

Figure 4 – Liste d'inventaire avec des fiches au mandat prévisionnel

Pour faciliter sa recherche, il peut utiliser le nouveau filtre « *Mandats prévisionnels* » qui regroupe toutes les fiches ayant un mandat prévisionnel, c'est-à-dire qui ont '*E'* dans la colonne « *Estimée* ».

## Comment annuler un mandat prévisionnel ?

La méthode d'annulation dépend de l'année comptable de la fiche d'inventaire.

- Si <u>l'année est égale à l'exercice en cours</u>, il suffit de cliquer sur le bouton « **Définitif** ». Le cas échéant, il reste à modifier les informations du mandat.

- Si <u>l'année est inférieure à l'exercice en cours</u>, le fait de cliquer sur le bouton « **Définitif** » ouvre la fenêtre de création d'une fiche complémentaire où il suffit de saisir le mandat définitif et de valider la valeur définitive égale par défaut à la valeur estimée. En effet, dans ce cas, non seulement aucune fiche complémentaire n'est créée mais la fiche se retrouve avec un mandat définitif.

# Peut-on modifier, supprimer, sortir ou réaffecter une fiche d'inventaire ayant un mandat prévisionnel ?

Non, la fiche doit avoir un mandat définitif.

Si l'année comptable de la fiche n'est pas clôturée, il est possible de corriger une erreur de saisie en annulant d'abord le mandat prévisionnel. Une fois les corrections effectuées, on peut à nouveau cliquer sur le bouton « **Prévisionnel** » pour peu que les corrections n'aient pas interdit son réaffichage.

## C – Liste des mandats prévisionnels

La date et le numéro de mandat complétés par les imputations budgétaire et comptable permettent d'éditer avec précision la liste des mandats prévisionnels comparable par rapprochement avec les listes de la comptabilité générale relatives à l'extourne.

# Procédure

L'utilisateur doit sélectionner « RCBC – Liste des mandats prévisionnels » dans le menu « Editions » ce qui ouvre la fenêtre de paramétrage de l'édition.

Il doit choisir entre les biens immobilisés (série V) et les biens répertoriés (série R)

| Date d'impression | 25/02/2015          |   | Annuler |
|-------------------|---------------------|---|---------|
| Série             | V - IMMOBILISATIONS | - | Apercu  |

Figure 5 – Paramétrage de la liste des mandats prévisionnels

| E | Liste des mandats prévisionnels |        |            |              |                 |         |            |          |        |           |           |             |              |  |
|---|---------------------------------|--------|------------|--------------|-----------------|---------|------------|----------|--------|-----------|-----------|-------------|--------------|--|
| Г | Exercice 2015                   |        |            |              |                 |         |            |          |        |           |           |             |              |  |
|   | Année 2014                      |        |            |              |                 |         |            |          |        |           |           |             |              |  |
|   |                                 | -      | Mandat     | prévisionnel | 1               |         | Imputation |          |        | Formissen |           | Bier        | inventorié   |  |
|   | Bord.                           | N°     | Date       | Mondand      | Référence       | Service | Domaine    | Activité | Compte |           | Référence | Date entrée | Désignation  |  |
|   | L                               | 1      | 31/12/2014 | 2 400,00     |                 | OPC     |            | •        | 215    | MERLIN    | C#00001A  | 01/12/2014  | FICHE TEST 3 |  |
|   | <u> </u>                        | 2      | 31/12/2014 | 1 200,00     | FACTURE ESTIMEE | OPC     |            |          | 215    | MERLIN    | Aa00002V  | 16/12/2014  | FICHE TEST 2 |  |
|   | 500                             | CTAL   | 2014       | 3 600,00     |                 |         |            |          |        |           |           |             |              |  |
|   | TOIR                            | , GEN. |            | 5 000,00     |                 |         |            |          |        |           |           |             |              |  |
|   |                                 |        |            |              |                 |         |            |          |        |           |           |             |              |  |
|   |                                 |        |            |              |                 |         |            |          |        |           |           |             |              |  |
|   |                                 |        |            |              |                 |         |            |          |        |           |           |             |              |  |
|   |                                 |        |            |              |                 |         |            |          |        |           |           |             |              |  |
|   |                                 |        |            |              |                 |         |            |          |        |           |           |             |              |  |
|   |                                 |        |            |              |                 |         |            |          |        |           |           |             |              |  |
|   |                                 |        |            |              |                 |         |            |          |        |           |           |             |              |  |
|   |                                 |        |            |              |                 |         |            |          |        |           |           |             |              |  |
|   |                                 |        |            |              |                 |         |            |          |        |           |           |             |              |  |
|   |                                 |        |            |              |                 |         |            |          |        |           |           |             |              |  |
|   |                                 |        |            |              |                 |         |            |          |        |           |           |             |              |  |
|   |                                 |        |            |              |                 |         |            |          |        |           |           |             |              |  |
| Ľ |                                 |        |            |              |                 |         |            |          |        |           |           |             |              |  |
|   |                                 |        |            |              | Imprir          | ner     |            |          |        | Fermer    |           |             |              |  |
|   |                                 |        |            |              |                 |         |            |          |        |           |           |             |              |  |

Figure 6 – Liste des mandats prévisionnels

## Très important

Lorsqu'on lance l'édition à l'exercice N, la liste présente les mandats prévisionnels de l'exercice N-1, puis N-2, etc.

Lorsque les mandats prévisionnels ont été remplacés par les mandats définitifs, ils n'apparaissent plus dans la liste.

# D – Création d'une fiche complémentaire

A l'exercice N+1 (ou plus), un mandat prévisionnel sur une fiche d'inventaire d'année N signifie que la valeur X du bien a été estimée à l'exercice N faute d'avoir eu la facture au 31/12/N.

<u>Une fois la facture reçue à l'exercice N+1, l'enregistrement de la valeur définitive Y implique,</u> <u>dans la version actuelle du logiciel, la création d'une fiche complémentaire à la fiche, appelée</u> <u>désormais principale, sous la condition que la valeur définitive soit différente de la valeur estimée</u>.

L'écart entre ces deux valeurs, E=Y–X, devient alors la valeur de la fiche complémentaire tandis que la fiche principale conserve la valeur X qui devient alors définitive.

# Procédure

L'utilisateur doit cliquer sur le bouton de commande « *Définitif* » pour ouvrir la fenêtre « Création de la fiche complémentaire ».

Les informations y sont organisées en 3 colonnes :

- à gauche, figurent les données de la fiche principale à savoir l'année comptable, le mandat prévisionnel et la valeur estimée ;

- à droite, figureront les mêmes données, saisies ou calculées, pour la fiche complémentaire.

- au centre, la colonne sert d'intermédiaire.

| Création de la fich | e complémentaire                   |            |                                          |                                       |
|---------------------|------------------------------------|------------|------------------------------------------|---------------------------------------|
| Mandat              | prévisionnel<br>(Fiche principale) |            | définitif<br>(Fiche complémentaire)      |                                       |
| Exercice            | 2014                               |            | 2015                                     |                                       |
| Bordereau / Num.    | 2                                  |            |                                          |                                       |
| Date                | 31/12/2014                         |            |                                          |                                       |
|                     |                                    |            |                                          |                                       |
| Acquisition         | estimée<br>(Fiche principale)      | définitive | différentielle<br>(Fiche complémentaire) |                                       |
| PU TTC              | 1 200,00                           | 1 200,00   | 0,00                                     |                                       |
| Nombre              | 1                                  | 1          | 1                                        | V-Fdee error om                       |
| Valeur              | 1 200,00                           | 1200,00    | 0,00                                     | écart différent de 0                  |
|                     |                                    |            |                                          | implique la création<br>d'une fiche   |
|                     |                                    |            |                                          | complémentaire<br>associée à la fiche |
|                     |                                    |            |                                          | prévisionnelle                        |
|                     |                                    |            |                                          | d origine.                            |
|                     |                                    |            |                                          | Annuler                               |
|                     |                                    |            |                                          |                                       |
|                     |                                    |            |                                          | Valider                               |
|                     |                                    |            |                                          |                                       |

Figure 7 – Fenêtre de création de la fiche complémentaire

La saisie du **bordereau**, du **numéro**, de la **date** du mandat définitif puis de la **valeur** définitive du mandat permet de valider pour

- créer la fiche complémentaire par duplication de la fiche principale si le mandat définitif est valide et si la valeur définitive est différente de la valeur estimée,

- afficher les financements à ajuster.

| Création de la fich                            | e complémentaire                                                   |            |                                                                     |                                                                                                    |
|------------------------------------------------|--------------------------------------------------------------------|------------|---------------------------------------------------------------------|----------------------------------------------------------------------------------------------------|
| Mandat<br>Exercice<br>Bordereau / Num.<br>Date | prévisionnel<br>(Fiche principale)<br>2014<br>12 239<br>31/12/2014 |            | définitif<br>(Fiche complémentaire)<br>2015<br>12 239<br>12/01/2015 |                                                                                                    |
| Acquisition                                    | estimée<br>(Fiche principale)                                      | définitive | différentielle<br>(Fiche complémentaire)                            |                                                                                                    |
| PU TTC                                         | 1 200,00                                                           | 1 320,00   | 120,00                                                              |                                                                                                    |
| Nombre                                         | 1                                                                  | 1          | 1                                                                   | 0.01                                                                                                    |
| Valeur                                         | 1 200,00                                                           | 1320,00    | 120,00                                                              | Valider avec un<br>écat différent de 0<br>implique la création<br>d'une fiche<br>complémentaire<br>associée à la fiche<br>prévisionnelle<br>d'origine. |
|                                                |                                                                    |            |                                                                     | <u>A</u> nnuler<br>                                                                                                    |

Figure 8 – Saisie du mandat définitif avant validation

Après avoir validé, l'utilisateur doit modifier les financements jusqu'à ce que leur total soit égal à la valeur définitive.

- On distingue 2 cas :
- Cas A : La valeur de la fiche complémentaire est positive. Les financements existants ne peuvent être qu'augmentés. De nouveaux financements peuvent être créés.
- Cas B : La valeur de la fiche complémentaire est négative. Les financements existants ne peuvent être que diminués.

# Illustration du cas A

Pour la valeur définitive de 1320, l'utilisateur passe par exemple le premier financement à 1130, le second à 150 et crée un nouveau financement de 40.

| Сг | éation de la fich | e complémentaire                   |            |                                          |                                       |
|----|-------------------|------------------------------------|------------|------------------------------------------|---------------------------------------|
|    | Mandat            | prévisionnel<br>(Fiche principale) |            | définitif<br>(Fiche complémentaire)      |                                       |
|    | Exercice          | 2014                               |            | 2015                                     |                                       |
|    | Bordereau / Num.  | 2                                  |            | 12 239                                   |                                       |
|    | Date              | 31/12/2014                         |            | 12/01/2015                               |                                       |
|    | Acquisition       | estimée<br>(Fiche principale)      | définitive | différentielle<br>(Fiche complémentaire) |                                       |
|    | PU TTC            | 1 200,00                           | 1 320,00   | 120,00                                   |                                       |
|    | Nombre            | 1                                  | 1          | Validar avec un                          |                                       |
|    | Valeur            | 1 200,00                           | 1320,00    | 120,00                                   | écart différent de 0                  |
|    |                   |                                    |            |                                          | d'une fiche                           |
|    | Financements      | prévisionnels                      | définitifs | différentiels                            | complémentaire<br>associée à la fiche |
|    | 1312              | (Fiche principale)                 | 1 130 00   | (Fiche complementaire)                   | prévisionnelle                        |
|    | 1312              | 100,00                             | 1 150,00   | 50,00                                    | d'origine.                            |
| 4  | 10681             | 0.00                               | 40.00      | 40.00                                    |                                       |
|    |                   |                                    |            |                                          | Annuler                               |
|    |                   |                                    |            |                                          |                                       |
|    |                   |                                    |            |                                          | Valider                               |
|    | ,                 |                                    |            |                                          |                                       |

Figure 9 – Ajustement du financement

Lorsqu'on valide cet ajustement, le financement de la fiche complémentaire est alors de 30 au 1313, de 50 au 1312 et de 40 au 10681.

Les fiches principale et complémentaire se présentent alors comme suit :

| Ligimmo Curo 1.83.0.0 - Inventaire : LTCLL IEST - Exercice : 2015 - Code d a     Inventaires Nomenclatures Gestion Editions Sauvegardes Utilitaires Contrôle Affichage                                                                                                    | Fenêtre ?                                                                                                    |                                                                                                    |                                                                                                    |                                                                                                    |
|----------------------------------------------------------------------------------------------------|----------------------------------------------------------------------------------------------------|----------------------------------------------------------------------------------------------------|----------------------------------------------------------------------------------------------------|----------------------------------------------------------------------------------------------------|
| VCEETEST Fiche d'inventaire : As00002V                                                                                                    |                                                                                                    |                                                                                                    |                                                                                                    |                                                                                                    |
| Child         Division         Drésion         Me           □ F         2014          >         04/02/2015         25/           □ A         Mandat         Bordereau         Numéro         Date         Réfé                                                                                                    | odification Utilisateur<br>/02/2015 INT<br>stence facture                                                                                                    |                                                                                                    |                                                                                                    |                                                                                                    |
| C Définitif 12 239 12/01/2015 FACTURE ESTIMEE                                                                                                    |                                                                                                    |                                                                                                    |                                                                                                    |                                                                                                    |
| Référence     Désignation     Entré le     Prix     Nonbre       Aa00002V     FICHE TEST 2     15/12/2014     120.00     1       Marque     M2     1     120.00     1       Type / modèle     T2     120.00     1       Caractéristiques     METALLIQUE     Caractéristiques     Inguitation comptable       Fournisseur     V     2014     2019       Observations     FICHE PRINCIPALE     Pricode     2015 | Valeur         Durás         Fiche complément.         LYCEE T           1200.00         \$         A400033/         >           215                                                               | ST         Fiche d'inventaire : Aa00003V           Division            12         23           12         23           12         23           12         12/01/2015           e         Désignation           Princip         18/12/2014           e         M2           modèle         12           r/mati.         NS2           einitiques            LIQUE | Création         Modification         Utilisateur           25/02/2015         25/02/2015         INT           Référence facture         Prix         Nombre         Valeur         Durée         Fiche principale           120.00         1         120.00         5         A00002V           Imputation comptable         215         Cpte immob.         Cpte immob.         Prix         Indicate provaba temporia           Plan d'anotrissement         Annuée         Durée en jours         Annuété                                                                                                    | Reg.≭                                                                                                |
| Avant 2015<br>Imputation budgetaire<br>Service IPTC I Defrations en capital<br>Section Investissement<br>Activité I NO<br>Domaine -ND<br>Description Situation Imputations comptable                                                                                                    | 15         10,00           375         250,00           1425         950,00           Type amot         Mostant ▲           TE-2251 SUBVC         110000           ss         Mouvements et stock. | seur valons PRINCIPALE  Ton budgétaire  Ton budgétaire  Ton Situation  Situation  Situation  Situation  Situation  Situation  Situation                                                                                                    | 2015         375         25,00           2018         300         24,00           2019         345         23,00           Amothissements subia au 31/12/2015         Période         Jours         Annullé           2015         360         24,00         24,00           Avant 2015         15         1,00         40,00           Avant 2015         15         1,00         7,01         37,5         25,00           VNC         1425         95,00         Financements         50,00         142,5         142,5         142,5         142,5         142,5         142,5         142,5         142,5         142,5         142,5         142,5         142,5         142,5         142,5         142,5         142,5         142,5         142,5         142,5         142,5         142,5         142,5         142,5         142,5         142,5         142,5         142,5         142,5         142,5         142,5         142,5         142,5         142,5         142,5         142,5         142,5         142,5         142,5         142,5         142,5         142,5         142,5         142,5         142,5         142,5         142,5         142,5         142,5         142,5         1 | Supprimer<br>Fermer<br>Ajde                                                                          |
| Bien n° 1 sur 3                                                                                                    |                                                                                                    | ·                                                                                                    |                                                                                                    | 11 sur 24 - Presse-Papiers<br>Élément non ajouté : Supprimer des<br>éléments nour augmenter l'espace |
| Pour l'aide, appuyez sur F1                                                                                                    |                                                                                                    |                                                                                                    |                                                                                                    | disponible                                                                                           |
| démarrer 🗧 🏭 - Egimmo €uro 1.83.0 🔮 Document1 - Microsof 👰 Doc                                                                                                    | tument2 - Microsof                                                                                                    |                                                                                                    |                                                                                                    | FR 🔇 🖏 🛃 19:06                                                                                       |

Figure 10 – La fiche principale et sa fiche complémentaire

La fiche principale est à gauche (figure 10), se reconnaît à la référence de sa fiche complémentaire située à droite de la durée et au bouton qui permet de l'afficher.

La fiche complémentaire est à droite. Elle se reconnaît à la référence de sa fiche principale dont elle est issue, référence située à droite de la durée.

Le mandat définitif est bien le même sur les 2 fiches.

# Très important

La fiche principale ayant été enregistrée en comptabilité l'année N et la fiche complémentaire l'année N+1, l'amortissement au titre de l'année N est bien rattrapé l'année N+1.

En 2014, l'amortissement est limité à celui de la fiche principale, soit 1200/5 x 15/360 = 10.

En 2015, l'amortissement de la fiche principale est de 240 et celui de la fiche complémentaire de 25 égale à  $120/5 + 120/5 \times 15/360 = 24 + 1$ .

Ainsi au total on a  $10 + 240 + 25 = 1320/5 \times 15/360 = 275$  égal aux amortissements totaux subis par la valeur définitive de 1320 entre le 16/12/2014 et le 31/12/2015.

# Illustration du cas B

Pour la valeur définitive de 2160, l'utilisateur doit équilibrer le financement.

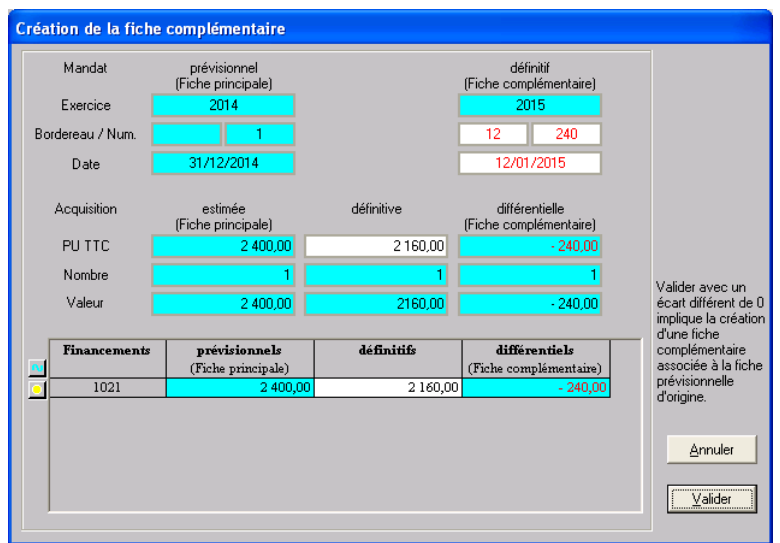

Figure 11 – Ajustement du financement

Le financement de la fiche complémentaire est alors de -240 au 1021.

| 🚰 - Egimmo Euro 1.83.0.0 - [Inventaire : LYCEE TEST - Exercice : 2015 - Code d'assistance : 460SYRLGNM]                                                                                                    |                                                                                                    | - 2 🛛                                                                                                    |
|----------------------------------------------------------------------------------------------------|----------------------------------------------------------------------------------------------------|----------------------------------------------------------------------------------------------------|
| LYCEE TEST - Fiche d'inventaire : Ca00001V                                                                                                    |                                                                                                    | _ 8 ×                                                                                                    |
| Arnée Division Dréation Modification Utilisateur<br>2014 - 125/02/2015 25/02/2015 INT<br>Mandat Bordereau Numéro Date Référence facture                                                                                                    | •                                                                                                    |                                                                                                    |
| Défendit       12       240       12/01/2015         Référence       Défendition       Entré le       Pair       Nombre       Valeur       Durée       Fiche comptément.         Ca00001V       FICHE TEST 3       01/12/2014       240000       10       CA00002V       >         Marque       M3       Imputation comptébée       215       DURS TECLMAT DUT.         V s'esérination       IN33       Outres envalue tempoire       Pair and tempoire         N s'esérination       IN33       Outres envalue tempoire       Pair and tempoire         Fournisseur       2015       2015       360       240,00         Valeur       Observatoins       Annutité       Annutité       2016       300       200,00         Pourisseur       2015       360       240,00       2010       2140,00       2140,00         Valeur       Opératore en capital       Monitaria       300       200,00       210.00       2140,00         Benn'       Name       Description       Stuation       Imputations comptable       Mouvements et stock         Domane       ND       Domane       ND       Domane       Montaria       2000000000000000000000000000000000000 | VCEE TEST - Fiche d'inventaire : Ca00002V         Arnée       Division       Création       Modificaton       Utilizateur         Arnée       Division       Création       Modificaton       Utilizateur         Mardat       Bordereau       Numéro       Date       Référence facture         Périnér       12       240       Date       Référence facture         Périnér       12       240       Division       L'étéche proceate         Casactéristiques       Marque       H       Imputation comptable       Dints TECMAT OUT.         Marque       H       Imputation comptable       Dints TECMAT OUT.       Modificaton         Caractéristiques       Dis FEINT       Observations       Aunviés       Dis 30       -24,000         Dis FEINT       Observations       Observations       Aunviés       Dis 30       -24,000         Description       Station       Opérations en capital       Moriait       List 300       -24,000         Marque       Marque       Margue       Margue       Mordiait       Mordiait       Mordiait         Dissource       Observations       Opérations en capital       Mordiait       Mordiait       Station         Description       Station | e douverture NORMAL<br>25/02/2015 [19:12:36<br>TR ( ) 19:12:36<br>19:12:36<br>25/02/2015 [19:12:36<br>25/02/2015 [19:12] [19:12] [19:12] [19:12] [19:12] [19:12] [19:12] [19:12] [19:12] [19:12] [19:12] [19:12] [19:12] [19:12] [19:12] [19:12] [19:12] [19:12] [19:12] [19:12] [19:12] [19:12] [19:12] [19:12] [19:12] [19:12] [19:12] [19:12] [19:12] [19:12] [19:12] [ |
|                                                                                                    |                                                                                                    |                                                                                                    |

# Très important

En 2014, l'amortissement est limité à celui de la fiche principale, soit 2400/10 x 30/360 = 20. En 2015, l'amortissement de la fiche principale est de 240 et celui de la fiche complémentaire de -26 égale à  $-(240/10 + 240/10 \times 30/360) = -(24 + 2)$ .

Ainsi, au total on a  $20 + 240 - 26 = 2160/10 + 2160/10 \times 30/360 = 234$  égal aux amortissements totaux subis par la valeur définitive de 2160 entre le 1/12/2014 et le 31/12/2015.

#### E – Mise à jour des fiches principale et complémentaire.

On peut mettre à jour la fiche complémentaire soit en la sélectionnant directement dans la liste de l'inventaire soit en y accédant à partir de sa fiche principale.

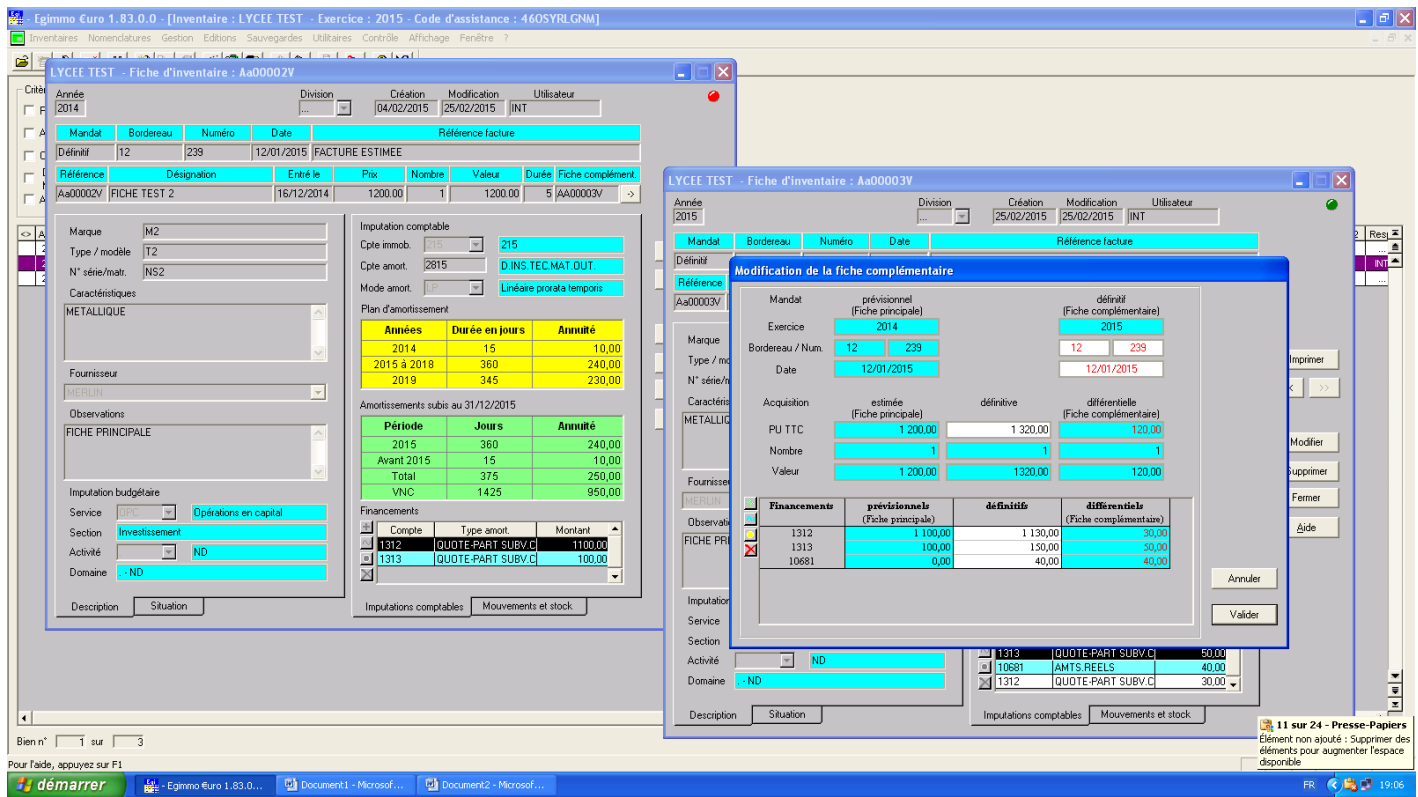

Figure 13 – Fiche principale et sa fiche complémentaire en mise à jour

## Mise à jour de la fiche principale

Elle est modifiable à l'exception du prix, du nombre, de l'imputation comptable et du financement.

A la validation, on recopie toutes les modifications sur la fiche complémentaire.

<u>Elle peut être supprimée mais avec sa fiche complémentaire</u>. Les fiches sont supprimées ou seulement blanchies et l'association des 2 fiches disparaît définitivement.

<u>Elle peut être proposée en sortie et sortie mais avec sa fiche complémentaire à la même date et au même motif</u>. L'association des 2 fiches est conservée. Attention, lorsqu'on sélectionne les propositions de sortie dans la liste des biens totalement amortis, on ne fait pas figurer dans la liste les fiches complémentaires.

La réaffectation n'est pas autorisée.

## Mise à jour de la fiche complémentaire

<u>Elle est modifiable via la fenêtre « Modification de la fiche complémentaire » analogue à celle</u> <u>de la création</u>. Les calculs, les règles de contrôle et de validation sont identiques.

<u>A la validation, il ne faut recopier que les informations du mandat définitif sur la fiche principale</u> si elles ont été modifiées.

La suppression est possible. La fiche est alors supprimée ou seulement blanchie mais l'association avec la fiche principale disparaît définitivement.

Elle ne peut pas être proposée en sortie ni sortir directement.

La réaffectation n'est pas autorisée.

#### ANNEXE I

#### PRINCIPE DE L'EXTOURNE

Pour que la comptabilité puisse respecter le principe de l'annualité budgétaire, le résultat comptable doit prend en compte toutes les opérations relatives à un même exercice N. Se pose alors un problème de fin d'exercice où il peut y avoir un décalage entre le moment où une opération comptable est effectuée et le moment où la pièce comptable est enregistrée.

Pour y remédier, l'émission des mandats sur les comptes fournisseurs est arrêtée au 31/12/N et, à partir du 1/1/N+1, pendant la période d'inventaire, est procédé à la liquidation provisoire des montants des services faits non encore mandatés, par exemple pour factures non parvenues, en émettant des <u>mandats prévisionnels</u> de montants estimatifs au titre de l'exercice N achevé pour charges ou immobilisations à payer.

C'est donc à l'exercice N+1, qu'a lieu la régularisation par application de la méthode de l'extourne.

Au début de l'exercice N+1, les écritures de charges ou immobilisations à payer passées au titre de l'exercice N sont contre-passées à l'exercice N+1 par l'émission de <u>mandats d'extourne</u> ce qui crée des crédits d'extourne soit aux comptes de charges (classe 6), soit aux comptes de capitaux (classe 1) selon qu'il s'agisse de charges ou d'immobilisations à payer.

A la réception des factures, les <u>mandats définitifs</u> sont émis en utilisant d'abord les crédits d'extourne provenant du budget N (égaux – on le rappelle – aux montants estimés des mandats prévisionnels) et en régularisant enfin avec le budget N+1 en cas d'écarts avec les montants estimés.

Ainsi, si un montant facturé à l'exercice N+1 est supérieur à son estimation à l'exercice N, l'écart est une charge ou une immobilisation supplémentaire financée au crédit d'un compte de produits ou de capitaux et donc imputée au budget N+1.

Si, au contraire, un montant facturé à l'exercice N+1 est inférieur à son estimation à l'exercice N, l'écart est traité à la fin de l'exercice comme un reversement au budget N+1.

La période d'inventaire commence au 1<sup>er</sup> janvier qui suit l'exercice qui s'achève et a une durée qui dépend de l'EPLE ; elle est généralement de 3 semaines.

# **ANNEXE II**

# PLANCHES D'ECRITURES COMPTABLES RELATIVES A L'EXTOURNE

# 1. Charges à payer

Prenons le cas d'une dépense de l'exercice N estimée à 1000€ faute d'avoir reçu la facture avant le 31/12/N.

#### Exercice N

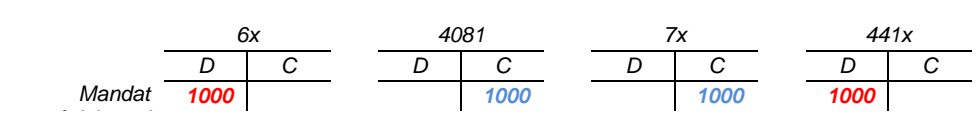

Compte 4081 : Fournisseurs - Factures non parvenues.

#### Exercice N+1

Contre-passation au début de l'exercice N+1 des écritures relatives au mandat estimatif de l'exercice N.

|                   | 6 | 6x   |      | 4081 |   | 7x |    | 441x |   |
|-------------------|---|------|------|------|---|----|----|------|---|
|                   | D | С    | D    | С    | D | С  | L  | D    | С |
| Soldes d'entrées  |   |      |      | 1000 |   |    | 10 | 000  |   |
| Mandat d'extourne |   | 1000 | 1000 |      |   |    |    |      |   |

A la suite de l'extourne, le compte 6x a un solde créditeur ou crédit extourné

| a. <u>Facture reçue</u>                           | e de 1000 | <u>2</u> |      |      |   |    |   |   |      |      |  |      |      |
|---------------------------------------------------|-----------|----------|------|------|---|----|---|---|------|------|--|------|------|
|                                                   | 6x        |          | 40   | 4012 |   | 7x |   |   | 441x |      |  | 5151 |      |
|                                                   | D         | С        | D    | С    | - | D  | С | _ | D    | С    |  | D    | С    |
| Crédit d'extourne<br>Mandat définitif<br>Paiement | 1000      | 1000     | 1000 | 1000 |   |    |   |   | 1000 | 1000 |  | 1000 | 1000 |

Le mandat est imputé intégralement sur le crédit d'extourne de 1000

b. Facture reçue de 1200

|                   | 6x   |      | 40   | 4012 |  | 7 | <b>x</b> | 44   | 441x |  |      | 5151 |  |  |
|-------------------|------|------|------|------|--|---|----------|------|------|--|------|------|--|--|
|                   | D    | С    | D    | С    |  | D | С        | D    | С    |  | D    | С    |  |  |
| Crédit d'extourne |      | 1000 |      |      |  |   |          | 1000 |      |  |      |      |  |  |
| Mandat définitif  | 1200 |      |      | 1200 |  |   | 200      | 200  |      |  |      |      |  |  |
| Paiement          |      |      | 1200 |      |  |   |          |      | 1200 |  | 1200 | 1200 |  |  |

Le crédit d'extourne de 1000 est insuffisant, le complément de 200 est donc mandaté sur les crédits de l'exercice N+1 (C7x/D441x).

c. Facture reçue de 900

| -                                                          | 6x  |      | 4012 |     |   | 7x  |   |  | 441x |            |   | 5151 |     |  |
|------------------------------------------------------------|-----|------|------|-----|---|-----|---|--|------|------------|---|------|-----|--|
| -                                                          | D   | С    | D    | С   | - | D   | С |  | D    | С          | _ | D    | С   |  |
| Crédit d'extourne<br>Mandat définitif<br>Paiement<br>Ordre | 900 | 1000 | 900  | 900 | - | 100 |   |  | 1000 | 900<br>100 | - | 900  | 900 |  |

A la fin de l'exercice N+1, le solde créditeur de 100 du compte 6x peut être traité avec un ordre de reversement (D7x/C441x).

#### **ANNEXE II suite**

### PLANCHES D'ECRITURES COMPTABLES RELATIVES A L'EXTOURNE

#### 2. immobilisations à payer

Prenons le cas d'une immobilisation mise en œuvre le 1/12/ N pour 5 ans et estimée à 6000€ faute d'avoir reçu la facture avant le 31/12/N.

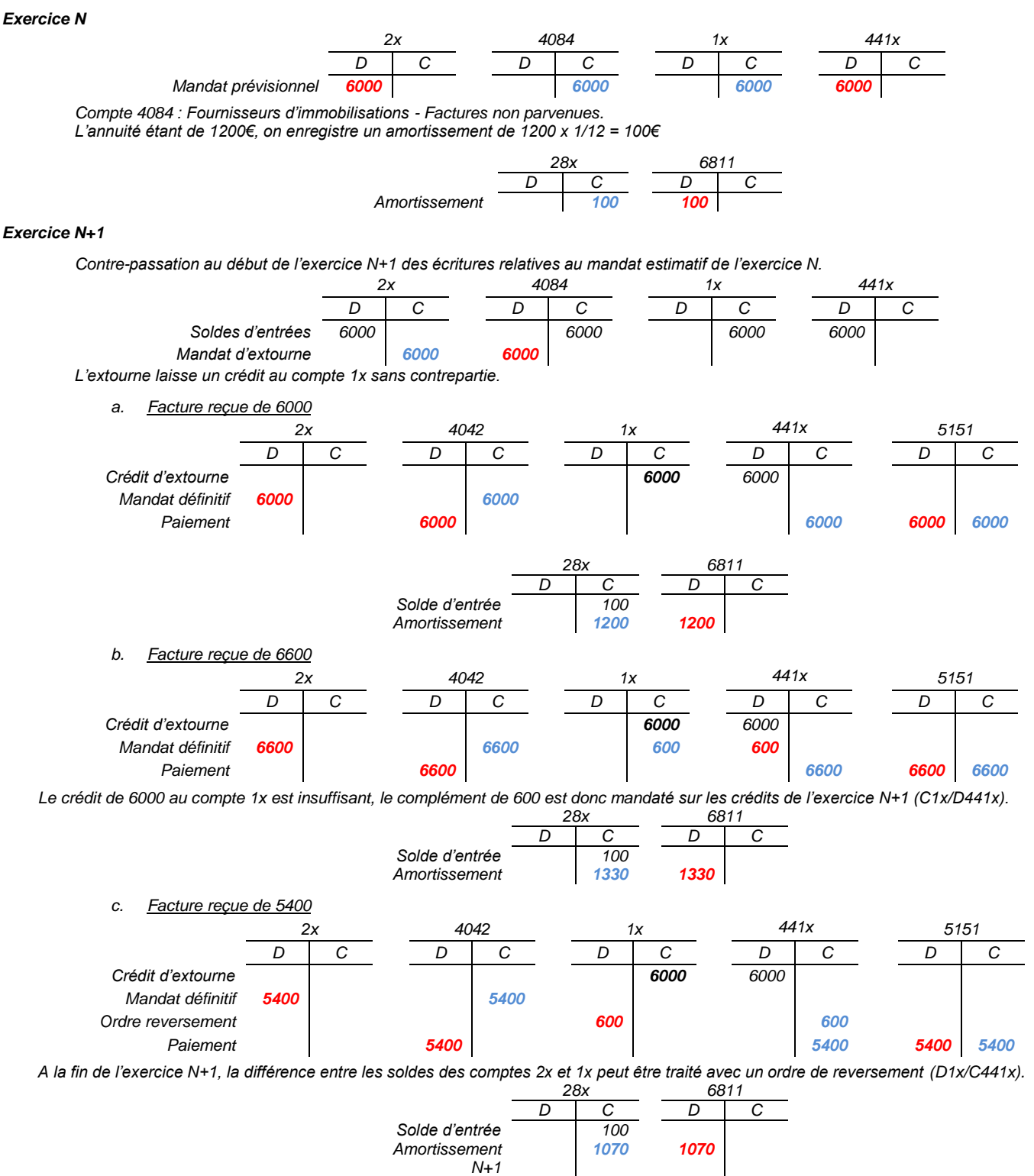